Manual

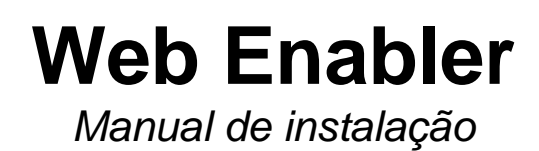

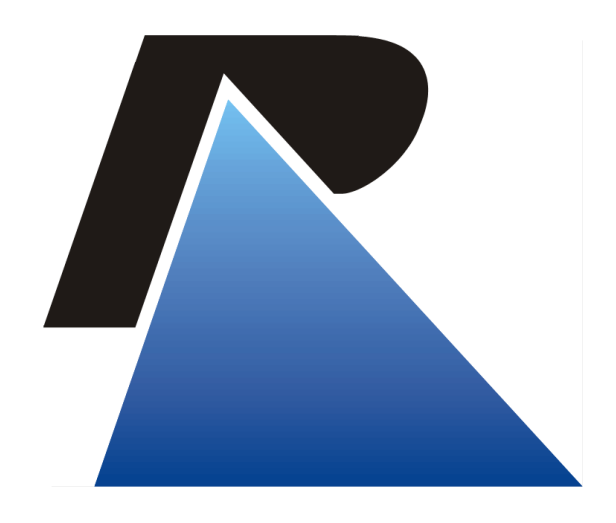

Última atualização em: 22/04/2021

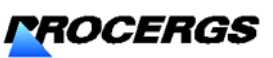

Praça dos Açorianos, s/n° - CEP 90010-340 - Porto Alegre, RS

# Sumário

| Apresentação                     | 3 |
|----------------------------------|---|
| Objetivo                         |   |
| Orientações                      | 3 |
| Pré-requisitos                   |   |
| Download                         |   |
| Efetuar o Download do instalador |   |
| Instalação                       |   |
| Configuração                     | 5 |

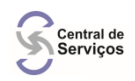

# Apresentação

### Objetivo

Este documento tem por objetivo orientar a instalação e configuração para que usuários possam acessar sistemas pelo emulador Unisys Web Enabler.

# Orientações

### Pré-requisitos

- Computador com sistema operacional Windows 7 ou superior;
- Ter o programa Java instalado (<u>https://www.java.com/</u>);
- Instalar o programa Web Enabler.

## Download

## Efetuar o Download do instalador

- 1) Acessar o Windows Explorer, pressionando as teclas:
- 2) Digitar o link abaixo na barra de endereço:

ftp://ftp.procergs.com.br/pub/procergs/EMULADOR\_UNISYS/Versao%2059.1%20(59.189.8030)/Windows/

 Clicar no instalador (websta.msi) com o "botão direito" do mouse e copiar. Em seguida, salvar o arquivo no diretório de sua preferência para depois executar o instalador.

-

| 📜   🛃 =   Windows                                                                        |            |           |               |               |            |  |  |  |
|------------------------------------------------------------------------------------------|------------|-----------|---------------|---------------|------------|--|--|--|
| Arquivo Início Compartilhar Exibir                                                       |            |           |               |               |            |  |  |  |
| ← → ~ ↑ 📜 « procergs > EMULADOR_UNISYS > Versao 59.1 (59.189.8030) > Windows 🔶 🗸 🖉 🔎 Pes |            |           |               |               |            |  |  |  |
| Nome                                                                                     | ^          | Tamanho   | Тіро          |               | Data de mo |  |  |  |
| Área de Trabalho 🖈 📓 icu                                                                 | update.vbs | 162 KB    | Arquivo de sc | ript do VBSc  | 14/01/2021 |  |  |  |
| - Downloads                                                                              | ebsta.msi  | 3.633 KB  | Pacote do Wi  | ndows Install | 14/01/2021 |  |  |  |
| Documentos                                                                               | Abrir      |           |               |               |            |  |  |  |
|                                                                                          | Copiar pa  | ara pasta |               |               |            |  |  |  |
|                                                                                          | Copiar     |           |               |               |            |  |  |  |
|                                                                                          | Colar      |           |               |               |            |  |  |  |
|                                                                                          | Excluir    |           |               |               |            |  |  |  |
|                                                                                          | Renomea    | r         |               |               |            |  |  |  |
|                                                                                          | Proprieda  | ades      |               |               |            |  |  |  |

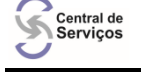

# Instalação

# Executar o arquivo "websta.msi" (avançando todas as etapas até concluir a instalação);

| 🔀 Unisys Web Enabler for Clear                                                                                                    | Path MCP - Instal                                                               | ation Wiz                   | ard                              |                          | ×               |
|----------------------------------------------------------------------------------------------------|---------------------------------------------------------------------------------|-----------------------------|----------------------------------|--------------------------|-----------------|
|                                                                                                    | Welcome to<br>Unisys Web                                                        | the Inst<br>Enabler         | allation (<br>for Clear          | Wizard<br>Path M         | l for<br>ICP    |
| 4                                                                                                    | The Installation Wi<br>ClearPath MCP on                                         | zard will ins<br>your compu | stall Unisys W<br>ter. To contir | 'eb Enable<br>nue, click | er for<br>Next. |
| 3S.: É necessário ter<br>ava instalado antes<br>iniciar a instalação.                                                                                                    | WARNING: This pr<br>international treati                                        | ogram is pr<br>es.          | otected by co                    | pyright la               | w and           |
|                                                                                                    | Java is a p<br>Note: Make sure                                                  | orerequisite<br>lava is ins | for Web Ena<br>talled and cor    | bler.<br>figured c       | in this system. |
| InstallShield                                                                                                    | < Ba                                                                            | ack                         | Next >                           |                          | Cancel          |
| Customer Information Please enter your information. User Name:                                                                                                    | < Back Next >                                                                   | Cane                        | el                               |                          |                 |
| Unisys Web Enabler for ClearPath MCP - Ins<br>Destination Folder<br>Click Next to install to this folder, or click Change<br>Install Unisys Web Enabler for ClearPa<br>C:\Program Files (x86)\Unisys\MCP\W | tallation Wizard<br>to install to a different fold<br>th MCP to:<br>/ebEnabler\ | er.                         | ×<br>je                          |                          |                 |
| InstallShield                                                                                                    |                                                                                 |                             |                                  |                          |                 |

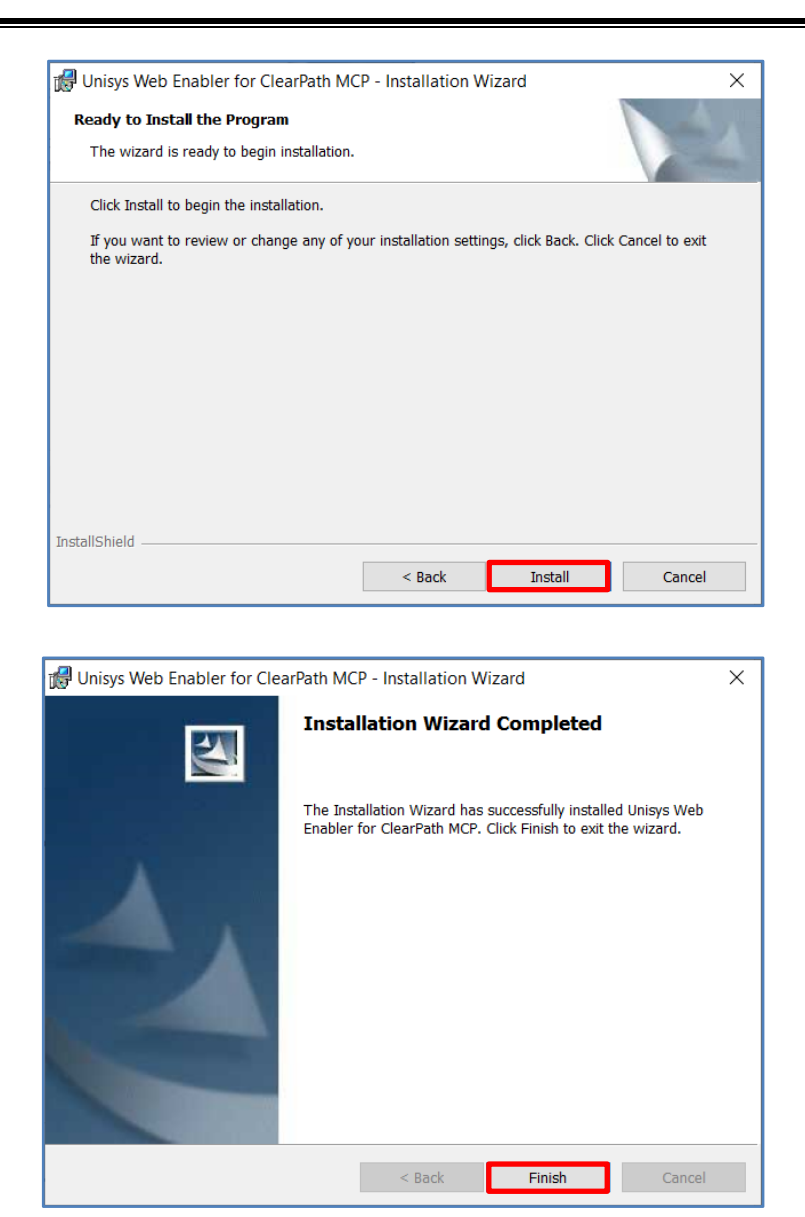

# Configuração

Central de Serviços

1) Executar o atalho do Web Enabler na "área de trabalho" ou na "barra de pesquisa" do Windows;

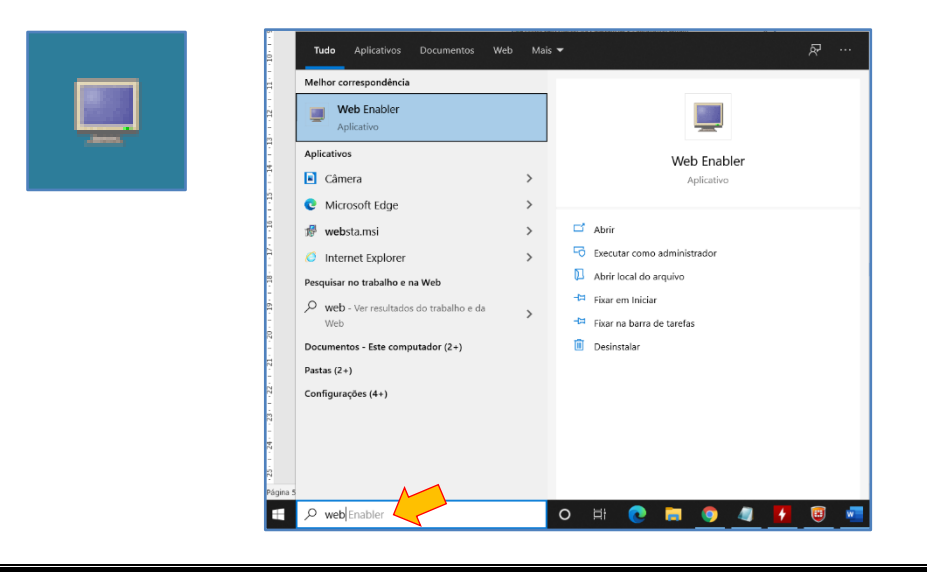

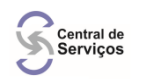

# <u>Clicar:</u> no menu File <u>Selecionar:</u> Properties

|                                             | GG.PROCERGS Web Enabler for ClearPath MCP |         |   |     |          |      |  |
|---------------------------------------------|-------------------------------------------|---------|---|-----|----------|------|--|
| $\left(\begin{array}{c}2\end{array}\right)$ | File                                      | Edit    | F | ont | Advanced | Help |  |
|                                             | Ope                                       | n       |   |     |          |      |  |
|                                             | Sav                                       | е       |   |     |          |      |  |
|                                             | Sav                                       | e As    |   |     |          |      |  |
|                                             | Res                                       | store   |   |     |          |      |  |
|                                             | Prin                                      | t       |   |     |          |      |  |
| $\left(\begin{array}{c}3\end{array}\right)$ | Pro                                       | perties | ; |     |          |      |  |
|                                             | Exit                                      |         |   |     |          |      |  |
|                                             |                                           |         |   |     |          |      |  |

### 4) <u>Clicar:</u> em Advanced

- 5) <u>Digitar: gg.procergs.reders</u> no campo "Server Name"
  6) <u>Clicar:</u> em Apply
  7) <u>Clicar:</u> em Ok

| 💭 Web Enabler Properties - ( | GG.PROCERGS                            | ×        |
|------------------------------|----------------------------------------|----------|
| Appear 4 Advanced            | Keys Language About                    |          |
| Con                          | inection                               | 🔺 ок (7) |
| 2                            | Attempt to connect at startup          | Cancol   |
| ✓                            | Disconnect on Log Off                  | Cancer   |
| ×.                           | Attempt to Reconnect When Disconnected | Apply 6  |
| Rec                          | connect Interval (secs.):10            | Defaults |
| <mark>5</mark> Sen           | ver Name: gg.procergs.reders           |          |
| нп                           | TP Tunnel Server URL:                  | neip     |
| Soc                          | :ket Number: 3001                      |          |
| Stat                         | tion Name:                             |          |
| Initia                       | al Window:                             |          |
| Initia                       | al Data Message:                       |          |
| Max                          | ximum Input Size: 3000                 |          |
| Мах                          | kimum Output Size: 3000                |          |
| Tra                          | nsmit                                  |          |
|                              | Transmit Page in Forms                 |          |
|                              | Line at a Time Transmit                |          |
| <b>v</b>                     | Mobile Home Enabled                    |          |
|                              | Specify Sends Hex                      |          |

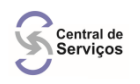

- 8) <u>Clicar:</u> em File
- 9) <u>Selecionar:</u> Save

|   | GG.PROCERGS Web Enabler for ClearPath MCP |              |        |  |  |  |  |
|---|-------------------------------------------|--------------|--------|--|--|--|--|
| 8 | File Edit F                               | ont Advanced | i Help |  |  |  |  |
|   | Open                                      |              |        |  |  |  |  |
| 9 | Save                                      |              |        |  |  |  |  |
|   | Save As                                   |              |        |  |  |  |  |
|   | Restore                                   | ]            |        |  |  |  |  |
|   | Print                                     |              |        |  |  |  |  |
|   | Properties                                |              |        |  |  |  |  |
|   | Exit                                      |              |        |  |  |  |  |
|   |                                           | -            |        |  |  |  |  |

#### 10) Clicar: em Fechar

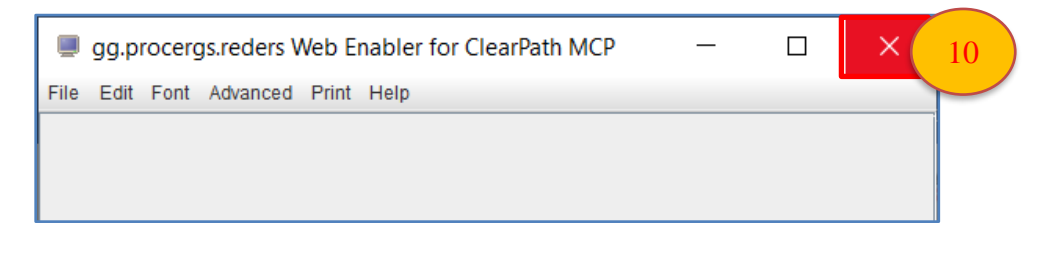

11) <u>Executar</u>: o emulador **Web Enabler** novamente conforme a configuração **1** (atalho, área de trabalho ou barra de pesquisa) e entrar com o sistema:

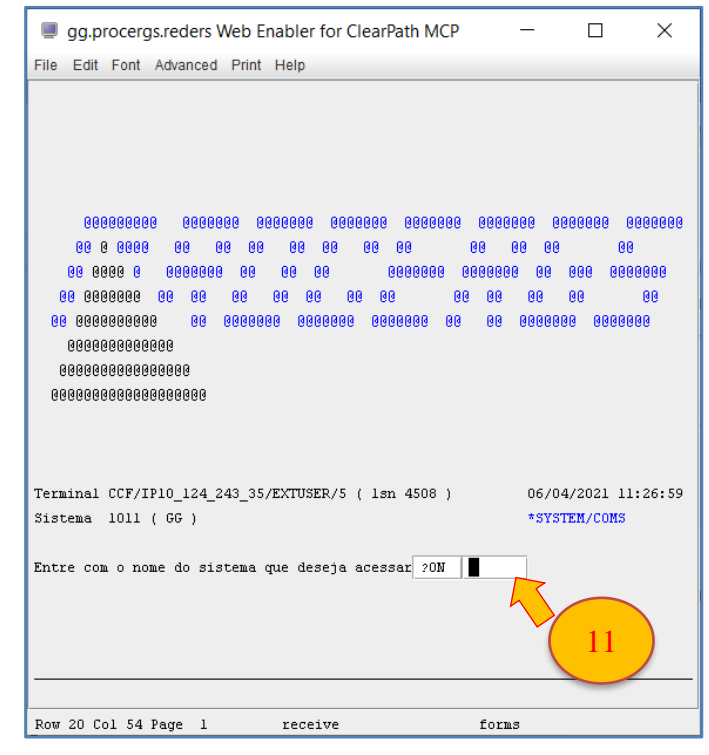

OBS.: Em caso de problemas, verificar o FAQ-SNA.txt disponível em: <u>ftp://ftp.procergs.com.br/pub/procergs/SNA/</u>

Atendimento PROCERGS 0800 648 4848